## MISE EN FORME DU TABLEAU

1) Lancer le logiciel OOO tableur grapheur.

2) Ouvrez le fichier **Nom Prénom TP2 qui se trouve dans le dossier technologie de votre dossier personnel** et enregistrez le avec le nom suivant :.Nom Prénom TP3

| POSTE          | m³/an | Prix en € / an | € / an   |
|----------------|-------|----------------|----------|
| Lave vaisselle | 45    | 3,21 €         | 144,45€  |
| Douches        | 56    | 3,21 €         | 179,76 € |
| Cuisine        | 35    | 3,21 €         | 112,35€  |
| Bains          | 31    | 3,21 €         | 99,21€   |
| TOTAL          | 167   |                | 535,77€  |

L'objectif est d'obtenir la mise en forme suivante :

3) En vous aidant des ressources sur le site <u>http://pagesperso-orange.fr/technologielbsi/</u> rubrique

CINQUIEME, TABLEUR GRAPHEUR, ressources. Réaliser la mise en forme ci dessus.

4) LARGEUR DES COLONNES / HAUTEUR DES LIGNES

 $Colonne \ A: 4 \ cm \quad Colonne \ B: 2 \ cm \quad Colonne \ C: 3 \ cm \quad Colonne \ D: 3 \ cm$ 

Les lignes 3 à 8 ont une hauteur de 1 cm.

5) COULEUR DES CELLULES

CELLULES A3 à D3 : Gris 20 %

CELLULES A4 à A8 : Gris 30 %

CELLULES C4 à C7 : Gris 20 %

CELLULES C8 : Noir

6) Bordures : Les bordures extérieures ont une épaisseur de 2,5 pt

Les bordures intérieures ont une épaisseur de 1 pt

6) Symbole €

Le symbole € n'est pas à taper dans la cellule. Mais il est indiqué dans le format du nombre. (Voir ressources)

7) ALIGNEMENT DU TEXTE

Dans toutes les cellules le texte est centré verticalement.

Dans la colonne A, le texte est aligné à gauche

Dans les cellules B3 à D3, B4 à B8 et C4 à C7 le texte est centré.

Dans les cellules D4 à D8 le texte est aligné à droite.

8) le 3 de m<sup>3</sup> est en exposant.

Nom: